# Hoe online inschrijven voor de vakantieopvang?

### 1. Ga naar www.kinderopvang.gent

2. Via de knop rechtsboven 'Mijn Account' kan je inloggen met je 'Mijn Gentprofiel'

*Heb je nog geen Mijn Gentprofiel? Klik rechtsboven op 'Mijn Account' en maak eerst een profiel aan. Je ontvangt een bevestigingsmail.* Hiermee kan je je nu aanmelden op alle diensten van de Stad Gent.

3. Kies: 'Vakantieopvang'

| + → C | https://kinderopvang.stad.gent/nl                                                                                                    |                                                                                                    | 년 🏚 🈕                                                                                                    |
|-------|----------------------------------------------------------------------------------------------------|----------------------------------------------------------------------------------------------------|----------------------------------------------------------------------------------------------------|
| A TAK | a the said of the state                                                                                                    |                                                                                                    |                                                                                                    |
|       | Kinderopvangpunt Ge                                                                                                    | nt :                                                                                                    |                                                                                                    |
|       | Op zoek naar opvang voor jouw kind ?<br>Bekijk het aanbod van kinderopvang in Gent en vind het plekje dat beantwoordt aan jouw specifieke vraag. |                                                                                                    |                                                                                                    |
|       |                                                                                                    |                                                                                                    |                                                                                                    |
|       | Overzicht kinderopvang                                                                                                    | Opvang baby en peuter                                                                                                    | Buitenschoolse opvang                                                                                                    |
|       | Doorzoek het volledig aanbod aan kinderopvang in<br>Gent. Ontdek alle verschillende locaties en selecteer je<br>favorieten.                      | Opvang voor kinderen van 8 weken tot 3 jaar. Ontdek<br>alles over de kinderdagverblijven en onthaalouders in<br>Gent. Bekijk het aanbod.                 | Lees alles over opvang voor schoolgaande kinderen in<br>Gent. Maak je keuze, doe je inschrijving en beheer je<br>aanvraag.          |
|       | Bekijk het volledige aanbod ∠→                                                                                                    | Lees meer                                                                                                    | Lees meer                                                                                                    |
|       | Vakantieopvang                                                                                                    | Zaterdagopvang                                                                                                    | Hulp bij je eerste aanvraag                                                                                                    |
|       | Opvang voor kleuters en leerlingen van de lagere school<br>tijdens de schoolvakanties. Maak je keuze en schrijf je<br>kind in.                   | Lees alles over de opvangmogelijkheden op zaterdag<br>voor kinderen van 8 weken tot 12 jaar. Ontdek de<br>verschillende locaties en dien je aanvraag in. | Hoe meld je je aan? Welke gegevens hou je bij de hand?<br>Hoe start je je eerste aanvraag? En wat bij vragen? Je<br>leest het hier. |
|       | Lees meer                                                                                                    | Lees meer                                                                                                    | Lees meer                                                                                                    |

4. Kies: 'nieuwe aanvraag vakantieopvang en vakantieperiodes'

## Vakantieopvang:

#### Nieuwe aanvraag vakantieopvang en Info opvang tijdens schoolvakanties Aanbod vakantieopvang Ontdek alle info over de verschillende vakantieperiodes Bekijk het opvangaanbod voor kleuters en leerlingen lagere school tijdens de schoolvakanties. Bekijk de schoolvakanties en de locaties met een opvangmogelijkheden voor je kind tijdens vakantieopvang. Start een nieuwe aanvraag voor schoolvakanties in Gent. Bekijk het aanbod 🔿 vakantieopvang voor je kleuter of lagere schoolkind. Lees mee Lees meer 🔿 Jouw dossier raadplegen Jouw uossier raadplegen Tarieven Bekijk de details en status van jouw aanvragen, opvang Tarieven en kortingen in de buitenschoolse Hulp bij je aanvraag vakantie- of zaterdagopvang betalingen en profiel. Hoeveel kosten de verschillende opvangmomenten en Hoe vraag je een eerste keer vakantieopvang of maaltijden? Heb je een beperkt inkomen? Vraag korting zaterdagopvang aan voor je kleuter of lagere Lees meer schoolkind? Lees het hier. aan. Lees meer Lees meer Vakantieaanbod leugddienst Stad Gent Weekmenu kinderopyang Stad Gent In de vakantie is er veel tijd om van alles te doen. Leuke Benieuwd wat er elke week voor je kind op het menu kampen, workshops en nog zoveel meer. staat? Ontdek het hier. Ontdek het hier 🔿 Lees mee

5. Kies de" gewenste vakantieperiode. Vb: 'nieuwe aanvraag herfstvakantie'

#### herfstvakantie

Periode van 31/10/2022 tot en met 06/11/2022

Nieuwe aanvraag herfstvakantie

**Mijn Account** 

- 6. Vul de gegevens in over je kind.
- 7. Duid de gewenste opvanglocatie aan.
- 8. Vul de dagen in waarop je opvang wenst en selecteer de maaltijden.
- 9. Heb je alles aangevraagd? Klik dan op 'Bevestig inschrijving'.
- 10. Je ontvangt een e-mail 'Ontvangstbevestiging van uw aanvraag'. Hierin wordt bevestigd dat je aanvraag goed is ontvangen. Dit is geen bevestiging dat er plaats is!
- 11. Na de inschrijvingsperiode krijg je een mail 'Antwoord op uw aanvraag voor vakantieopvang' waarin vermeld staat welke dagen je kind kan komen naar de opvang of op de wachtlijst staat.

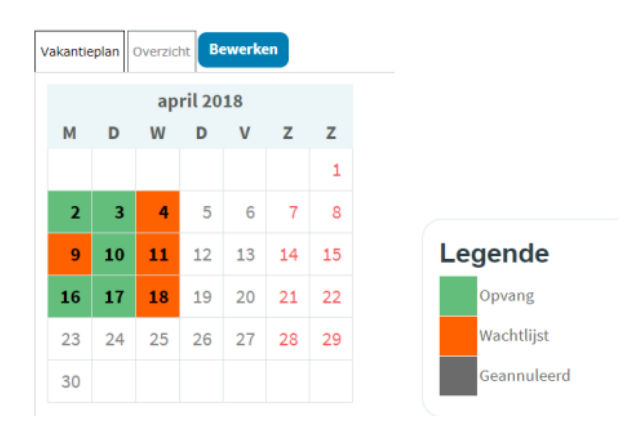

Hulp nodig? Of krijg je een foutmelding bij je aanvraag? Mail naar <u>buitenschoolse.kinderopvang@stad.gent</u>. Vermeld je telefoonnummer als je graag telefonisch geholpen wordt.

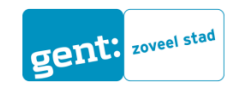

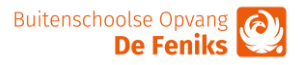